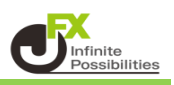

<初期値設定画面の開き方>

注文初期値の設定や取引画面に関する設定ができます。

1 下部メニューから【設定】をタップします。

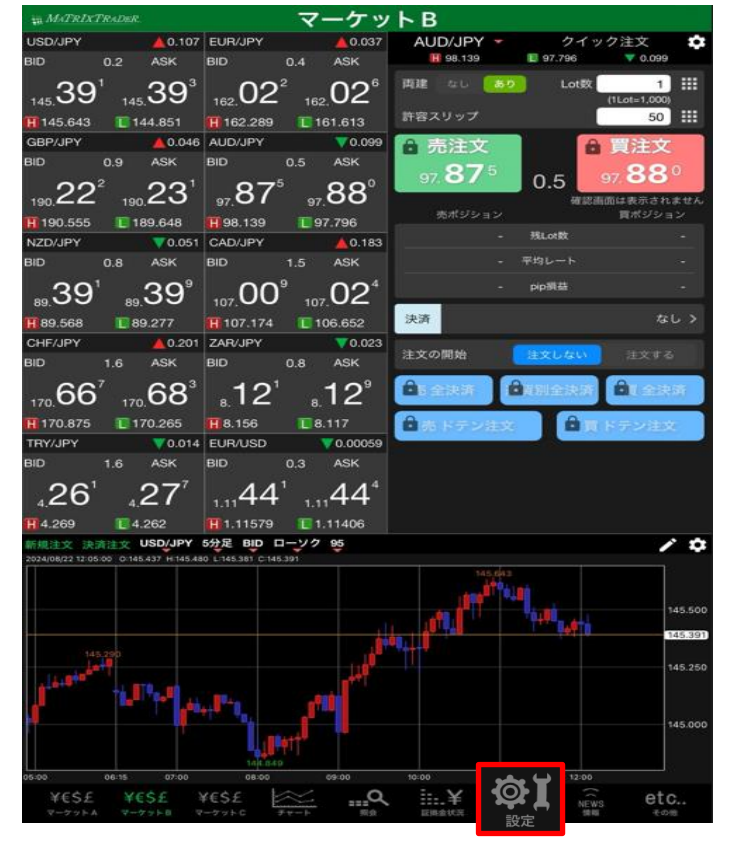

2 設定画面が表示されます。 画面上部【初期値設定】をタップします。

| <sup>操 MATRIXTRADER.</sup> 設定                                                   |         |      |        |         |       |        |                            |                |                |      |
|---------------------------------------------------------------------------------|---------|------|--------|---------|-------|--------|----------------------------|----------------|----------------|------|
| 通貨                                                                              | ペア設定初り  | 明值設定 | 如メール服  | 定 ターグ   | ットメール | 2定 レート | 到建通知                       | レート変動          | 通知 読み          | 上げ設定 |
| 通貨ペア設定                                                                          |         |      |        |         |       |        |                            |                |                |      |
|                                                                                 | 通貨ペア    | Lot数 | 許容スリッブ | 許容スブレッド | 指值幅   | 逆指幅    | トレール幅/<br>決済pip差<br>(トレール) | 決済pip差<br>(指価) | 決済pip差<br>(逆指) | 並べ替え |
|                                                                                 | USD/JPY | 1    | 50     |         | 500   | 500    | 500                        | 500            | 500            |      |
|                                                                                 | EUR/JPY | 1    | 50     |         | 500   | 500    | 500                        | 500            | 500            |      |
|                                                                                 | GBP/JPY | 1    | 50     |         | 500   | 500    | 500                        | 500            | 500            |      |
|                                                                                 | AUD/JPY | 1    | 50     |         | 500   | 500    | 500                        | 500            | 500            |      |
|                                                                                 | NZD/JPY | 1    | 50     |         | 500   | 500    | 500                        | 500            | 500            |      |
|                                                                                 | CAD/JPY | 1    | 50     |         | 500   | 500    | 500                        | 500            | 500            |      |
|                                                                                 | CHF/JPY | 1    | 50     |         | 500   | 500    | 500                        | 500            | 500            |      |
|                                                                                 | ZAR/JPY | 1    | 50     |         | 500   | 500    | 500                        | 500            | 500            |      |
|                                                                                 | TRY/JPY | 1    | 50     |         | 500   | 500    | 500                        | 500            | 500            |      |
|                                                                                 | EUR/USD | 1    | 50     |         | 500   | 500    | 500                        | 500            | 500            |      |
|                                                                                 | GBP/USD | 1    | 50     |         | 500   | 500    | 500                        | 500            | 500            |      |
|                                                                                 | EUR/GBP | 1    | 50     |         | 500   | 500    | 500                        | 500            | 500            |      |
|                                                                                 | AUD/USD | 1    | 50     |         | 500   | 500    | 500                        | 500            | 500            |      |
|                                                                                 | NZD/USD | 1    | 50     |         | 500   | 500    | 500                        | 500            | 500            |      |
|                                                                                 | USD/CHF | 1    | 50     |         | 500   | 500    | 500                        | 500            | 500            |      |
|                                                                                 | USD/CAD | 1    | 50     |         | 500   | 500    | 500                        | 500            | 500            |      |
| $\cap$                                                                          | FUD/OUF |      | 50     |         | 500   | 500    | 500                        | 500            | 500            | ]    |
| ストリーミング注文・クイック注文の決済 pip 差指定           決済pip差:指値           決済pip差:指値   決済pip 差指定 |         |      |        |         |       |        |                            |                |                |      |
| 10.00                                                                           |         |      |        |         |       |        |                            |                |                |      |
| 設定                                                                              |         |      |        |         |       |        |                            |                |                |      |
| YESE YESE YESE WALL IN COM                                                      |         |      |        |         |       |        |                            |                |                |      |

# 3【初期値設定】画面が表示されました。

| 10 MATRIXTRADER                        | 設            | 定                       |          |
|----------------------------------------|--------------|-------------------------|----------|
| 通貨ペア設定 初期値設定 通知メール                     | 設定 ターゲット:    | メール設定 レート到達通知 レート変動通    | 町 読み上げ設定 |
| 初期値設定                                  |              |                         |          |
| 注文初期值                                  |              | Lot数入力支援                |          |
| 両建                                     | 両建なし >       | 上書1(上段左)                | 10       |
| 両建(IF-DONE/IF-OCO)                     | 両建あり >       | 上書2(上段中)                | 20       |
| 有効期限                                   | 無期限 >        | 上書3(上段右)                | 100      |
| 日付指定                                   | 1日後          | 加算1(下段左)                | 5        |
| 注文方式                                   | 成行 >         | 加算2(下段中)                | 10       |
| 成行注文の確認画面を表示                           |              | 加算3(下段右)                | 20       |
| 一括決済の確認画面を表示                           |              | 自動更新開展                  |          |
| 全決済注文の確認画面を表示                          |              | レート更新開展 リ               | アルタイム >  |
| 注文・約定受付メッセージを表示                        |              | チャート更新開闢                | 18/ >    |
| ワンクリック決済注文を使用                          |              | 損益計算更新開闢                |          |
| ポジションロック機能を使用                          |              | 自動ログアウト                 |          |
| 許容スプレッドを使用                             |              | 自動ログアウト                 |          |
| 反対売買時の決済順序                             | FIFO >       | Touch ID または Face IDを使用 |          |
| 反対売買時の決済順序(追加オブション)後                   | 回ししない >      | その他設定                   |          |
| トリガー注文の有効/無効                           |              | ショートカット設定               |          |
| BID判定買逆指・ASK判定売逆指を使用                   |              | Push通知設定                |          |
| 発注可能Lot数表示                             |              | パスワード変更                 |          |
| 余力計算有効比率(%)                            | 200          | 暗証香号変更                  |          |
| 画面遷移先設定                                |              | 暗証番号保存設定変更              |          |
| アプリ立上げ時の表示 マ                           | /ーケットB >     | セキュリティ設定                |          |
| 1                                      | #C#135-141 \ |                         |          |
|                                        | 1.           |                         |          |
| YESE YESE YESE<br>V-Jyha V-Jyha V-Jyhc | ¥+−b         |                         | etc      |

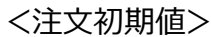

| 初期値設定               |                         |                                              |          |
|---------------------|-------------------------|----------------------------------------------|----------|
| 注文初期值               |                         | Lot数入力支援                                     |          |
| 両建                  | 両建あり >                  | 上書1(上段左)                                     | 10       |
| 両建(IF-DONE/IF-OCO)  | 両建あり >                  | 上書2(上段中)                                     | 20       |
| 有効期限                | 無期限 >                   | 上書3(上段右)                                     | 100      |
| 日付指定                | 1日後                     | 加算1(下段左)                                     | 5        |
| 注文方式                | 成行 >                    | 加算2(下段中)                                     | 10       |
| 成行注文の確認画面を表示        |                         | 加算3(下段右)                                     | 20       |
| 一括決済の確認画面を表示        |                         | 110.更新問題                                     |          |
| 全決済注文の確認画面を表示       |                         | レート更新問題                                      | リアルタイム > |
| 注文・約定受付メッセージを表示     |                         | チャート更新間隔                                     | 1秒 >     |
| ワンクリック決済注文を使用       |                         | 損益計算更新問隔                                     | 18 >     |
| ポジションロック機能を使用       |                         | 自動ログアウト                                      |          |
| 許容スプレッドを使用          |                         | 自動ログアウト                                      | 0        |
| 反対売買時の決済順序          | LIFO >                  | ホームボタンタック及び電米スリーク制<br>Touch ID または Face IDを使 | m        |
| 反対売買時の決済順序(追加れブション) | 後回ししない >                | その他設定                                        |          |
| トリガー注文の有効/無効        |                         | ショートカット設定                                    |          |
| BID判定買逆指・ASK判定売逆指を  | 使用 🔵                    | Push通知設定                                     | >        |
| 発注可能Lot数表示          |                         | パスワード変更                                      |          |
| 余力計算有効比率(%)         | 200                     | 暗証番号変更                                       |          |
| 画面遷移先設定             |                         | 暗証番号保存設定変更                                   |          |
| アプリ立上げ時の表示          | マーケットB>                 | セキュリティ設定                                     |          |
| 14 N 14             | and any sub-server in a |                                              |          |

## 【両建】

通常注文時の両建の設定ができます。初期設定では両建なしになっています。

【両建(IF-DONE/IF-OCO)】

IF-DONE注文とIF-OCO注文の両建の設定ができます。初期設定では両建ありになっています。

#### 【有効期限】

注文画面に反映される有効期限の初期設定ができます。

GTC(無期限)・当日・日付指定・時間指定から選択できます。

## 【日付指定】

【有効期限】で日付指定や時間指定を選択した場合、現在日より【日付指定】で指定した 日数分先の日付が注文画面の初期値として反映されます。日付指定は100日先まで設定が可能です。

【注文方式】

注文画面に反映される注文方式の初期値を設定できます。 成行・ストリーミング・指値/逆指値・OCO・IF-DONE・IF-OCOから選択できます。

【成行注文の確認画面を表示】

成行注文時において、確認画面を表示させるかどうかを設定することができます。 オフにすると確認画面が表示されない分、よりスピーディーな取引が可能になります。

【一括決済の確認画面を表示】

ー括決済注文時において、確認画面を表示させるかどうかを設定することができます。 オフにすると確認画面が表示されない分、よりスピーディーな取引が可能になります。

【全決済注文の確認画面を表示】

全決済注文時において、確認画面を表示させるかどうかを設定することができます。 オフにすると確認画面が表示されない分、よりスピーディーな取引が可能になります。

【注文・約定受付メッセージを表示】

注文時において、注文・約定メッセージを表示させるかどうかを設定することができます。 オフにすると注文・約定メッセージが表示されない分、よりスピーディーな取引が可能になります。

| 初期値設定               |            | チャートデータのクリ                                        | リア 既定値に戻す |
|---------------------|------------|---------------------------------------------------|-----------|
| 注文初期值               |            | Lot数入力支援                                          |           |
| 両建                  | 両建あり >     | 上書1(上段左)                                          | 10        |
| 両建(IF-DONE/IF-OCO)  | 両建あり >     | 上書2(上段中)                                          | 20        |
| 有効期限                | 無期限 >      | 上書3(上段右)                                          | 100       |
| 日付指定                | 1日後        | 加算1(下段左)                                          | 5         |
| 注文方式                | 成行 >       | 加算2(下段中)                                          | 10        |
| 成行注文の確認画面を表示        |            | 加算3(下段右)                                          | 20        |
| 一括決済の確認画面を表示        |            | 自動更新開闢                                            |           |
| 全決済注文の確認画面を表示       |            | レート更新間隔                                           | リアルタイム >  |
| 注文・約定受付メッセージを表示     |            | チャート更新問題                                          | 1秒 >      |
| ワンクリック決済注文を使用       |            | 損益計算更新開陽                                          | 182 >     |
| ポジションロック機能を使用       |            | 1肋ログアウト                                           |           |
| 許容スプレッドを使用          |            | 自動ログアウト                                           |           |
| 反対売買時の決済順序          | LIFO >     | ホームホラジジラジア反び電米スリーノ時にロジ<br>Touch ID または Face IDを使用 | /SHUEF    |
| 反対売買時の決済順序(追加れブション) | 後回ししない >   | の他設定                                              |           |
| トリガー注文の有効/無効        |            | ショートカット設定                                         |           |
| BID判定買逆指・ASK判定売逆指を使 | E用         | Push通知設定                                          |           |
| 発注可能Lot数表示          |            | パスワード変更                                           |           |
| 余力計算有効比率(%)         | 200        | <b>暗証番号</b> 変更                                    |           |
| 画面遷移先設定             |            | 暗証番号保存設定変更                                        |           |
| アプリ立上げ時の表示          | マーケットB>    | セキュリティ設定                                          |           |
|                     | BEAR STATE |                                                   |           |

【ワンクリック決済注文を使用】

【ポジション一覧】のワンクリック決済の使用について、使用する(オン)、使用しない(オフ)の設定ができます。

【ポジションロック機能を使用】

【ポジション一覧】のポジションロック機能について、使用する(オン)、使用しない(オフ)の設定ができます。

【許容スプレッドを使用】

指定したスプレッド以上に市場のスプレッドが開いた場合に発注しない機能について、 使用する(オン)、使用しない(オフ)の設定ができます。ストリーミング注文・クイック注文のみ利用できます。

【反対売買時の決済順序】

両建なしの反対売買の際に、決済順序を「約定日時の古い順」「約定日時の新しい順」「評価損益の少ない順」「評価損益の多い順」から設定できます。

【反対売買時の決済順序(追加オプション)】

両建なしの反対売買の際に、決済注文を入れているポジションの決済を後回しにすることができます。 ※順番を後回しにするだけであり、決済されなくなる機能ではありません。 <反対売買時の決済順序について>は『MATRIX TRADER お取引における注意点』をご参照ください。 リンクはこちら https://www.ifx.co.jp/category/kouza kakunin/chuui mt.html

【トリガー注文の有効/無効】

「〇〇円になったら、指値を発注する。」というように、指値や逆指値等の発注予約ができる注文方法です。 新規注文と決済注文でご利用いただけ、発注時の有効(オン)、無効(オフ)の設定ができます。

【BID判定買逆指・ASK 判定売逆指を使用】 「BIDレートが指定の価格以上になれば買いの成行注文を出す」、「ASKレートが指定の価格以下になれば 売りの成行注文を出す」という一定の条件をつけて発注する注文方法です。

新規注文と決済注文で使用でき、使用する(オン)、使用しない(オフ)の設定ができます。

【発注可能Lot数表示/余力計算有効比率(%)】 表示中の通貨ペアであと何Lot注文できるのかを表示することができます。 表示をオンにすると、余力計算有効比率(%)を設定することができます。 「新規注文」、「クイック注文」で表示されます。

## <画面推移先設定>

| 初期値設定                    |                |                         |          |
|--------------------------|----------------|-------------------------|----------|
| 注文方式                     | 成行 >           | 上書3(上段右)                | 100      |
| 成行注文の確認画面を表示             |                | 加算1(下段左)                | 5        |
| 一括決済の確認画面を表示             |                | 加算2(下段中)                | 10       |
| 全決済注文の確認画面を表示            |                | 加算3(下段右)                | 20       |
| 注文・約定受付メッセージを表示          |                | 自動更新開碼                  |          |
| ワンクリック決済注文を使用            |                | レート更新間隔                 | リアルタイム > |
| ポジションロック機能を使用            |                | チャート更新間隔                | 1秒 >     |
| 許容スプレッドを使用               |                | 損益計算更新問隔                | 1秒 >     |
| 反対売買時の決済順序               | LIFO >         | 自動ログアウト                 |          |
| 反対売買時の決済順序(追加オプション) 後回しし |                | 自動ログアウト                 |          |
| トリガー注文の有効/無効             |                | Touch ID または Face IDを使用 |          |
| BID判定買逆指・ASK判定売逆指を使用     |                | その他設定                   |          |
| 発注可能Lot数表示               |                | ショートカット設定               |          |
| 余力計算有効比率(%)              | 200            | Push通知設定                |          |
| 面面遷移先設定                  |                | パスワード変更                 |          |
| アプリ立上げ時の表示 マーケッ          | / <b>ト</b> В > | 暗証番号変更                  |          |
| レート一覧 新規                 | 注文 >           | 暗証番号保存設定変更              |          |
| 画面回転                     | あり >           | セキュリティ設定                |          |
| チャート設定                   |                | ログイン2段階認証設定             |          |
| ローソク足(時間足)の開始時間 0時       | 基準 >           | サーバ保存設定                 |          |
| 表示足種設定                   |                |                         |          |

【アプリ立ち上げ時の表示】

ログインボタンを押し、ログインした後の表示画面を設定することができます。 ※iPadの電源をOFFにするなどして完全にアプリを終了させた状態時のみ適用されます。 iPad内部で待機している状態の場合、最後に開いた画面が毎回表示されます。

【レート一覧】

レート一覧から注文画面を開いた際に、「新規注文」画面・「決済注文」画面どちらの画面が開くかを設定することができます。

【画面回転】

あり…iPadを横に傾けたり縦にもったりと回転させた場合にその動きに連動させます。 横表示固定…取引画面を常に横表示に固定させます。 縦表示固定…取引画面を常に縦表示に固定させます。 ※iPad自体で画面表示を縦方向にロックしている場合は機能しませんので、ご注意ください。

<チャート設定>

| 初期値設定                   |        |                         |         |
|-------------------------|--------|-------------------------|---------|
| 注文方式                    | 成行 >   | 上書3(上段右)                | 100     |
| 成行注文の確認画面を表示            |        | 加算1(下段左)                | 5       |
| 一括決済の確認画面を表示            |        | 加算2(下段中)                | 10      |
| 全決済注文の確認画面を表示           |        | 加算3(下段右)                | 20      |
| 注文・約定受付メッセージを表示         |        | 自動更新開隔                  |         |
| ワンクリック決済注文を使用           |        | レート更新間隔 リ               | アルタイム > |
| ポジションロック機能を使用           |        | チャート更新間隔                | 1秒 >    |
| 許容スプレッドを使用              |        | 損益計算更新間隔                | 1秒 >    |
| 反対売買時の決済順序              | LIFO > | 自動ログアウト                 |         |
| 反対売買時の決済順序(追加オブション) 後回し | √しない > | 自動ログアウト                 |         |
| トリガー注文の有効/無効            |        | Touch ID または Face IDを使用 |         |
| BID判定買逆指・ASK判定売逆指を使用    |        | その他設定                   |         |
| 発注可能Lot数表示              |        | ショートカット設定               |         |
| 余力計算有効比率(%)             | 200    | Push通知設定                |         |
| 画面遷移先設定                 |        | パスワード変更                 |         |
| アプリ立上げ時の表示 マーク          | ケットB > | 暗証番号変更                  |         |
| レート一覧 新                 | í規注文 > | 暗証番号保存設定変更              |         |
| 画面回転                    | あり >   | セキュリティ設定                |         |
| チャート設定                  |        | ログイン2段階認証設定             |         |
| ローソク足(時間足)の開始時間(        | )時基準 > | サーバ保存設定                 |         |
| 表示足種設定                  | >      |                         |         |

【ローソク足(時間足)の開始時間】

チャートの2時間~12時間足の開始基準を、【0時基準】・【NYCL基準】から設定できます。 初期設定は【0時基準】となっています。

※時間足チャートの基準を変更すると、トレンドラインの表示足が意図せず変わる場合があります。

0時基準…0時基準の開始となります。

NYCL基準 … ニューヨーククローズ基準の開始となります。 (米国標準時間採用時:午前7時、米国夏時間採用時:午前6時)

【表示足種設定】

チャートの足種選択画面で任意の足種のみ表示するように設定することができます。